گواهی فراساحلی

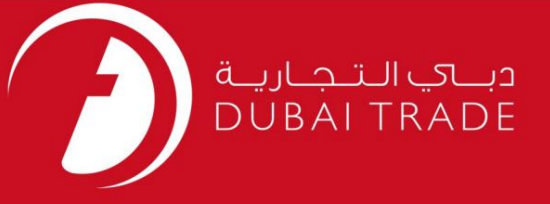

خدمات الكترونيك جافزا

گواهی فراساحلی

دفترچه راهنمای کاربر

اطلاعات حق چاپ

حق چاپ 2009 ©توسط تجارت دبی. تمامی حقوق محفوظ است این سند و تمامی پیوست های ذکر شده در آن متعلق به تجارت دبی می باشد. این سند فقط باید توسط اشخاص مجاز توسط تجارت دبی به منظور انجام تعهدات خود تحت یک قرارداد خاص با تجارت دبی مورد استفاده قرار گیرد. کپی، چاپ، افشای غیرمجاز این سند به شخص ثالث و ارسال این سند به هر مقصد دیگر توسط هر رسانه ای، اقدامی غیرقانونی و موجب اقدامات قانونی مناسب می شود.

اعلان سند کنترل

این یک سند کنترل شده است. دسترسی غیرمجاز، کپی کر<mark>دن، تکثیر و</mark> استفاده برای هدفی غیر از آنچه که در نظر گرفته شده است، ممنوع است. این سند در رسانه های الکترونیکی نگهداری می شود. هر کپی سختی از آن کنترل نشده است و ممکن است آخرین نسخه نباشد. از آخرین نسخه موجود با DUBAI TRADEمطمئن شوید.

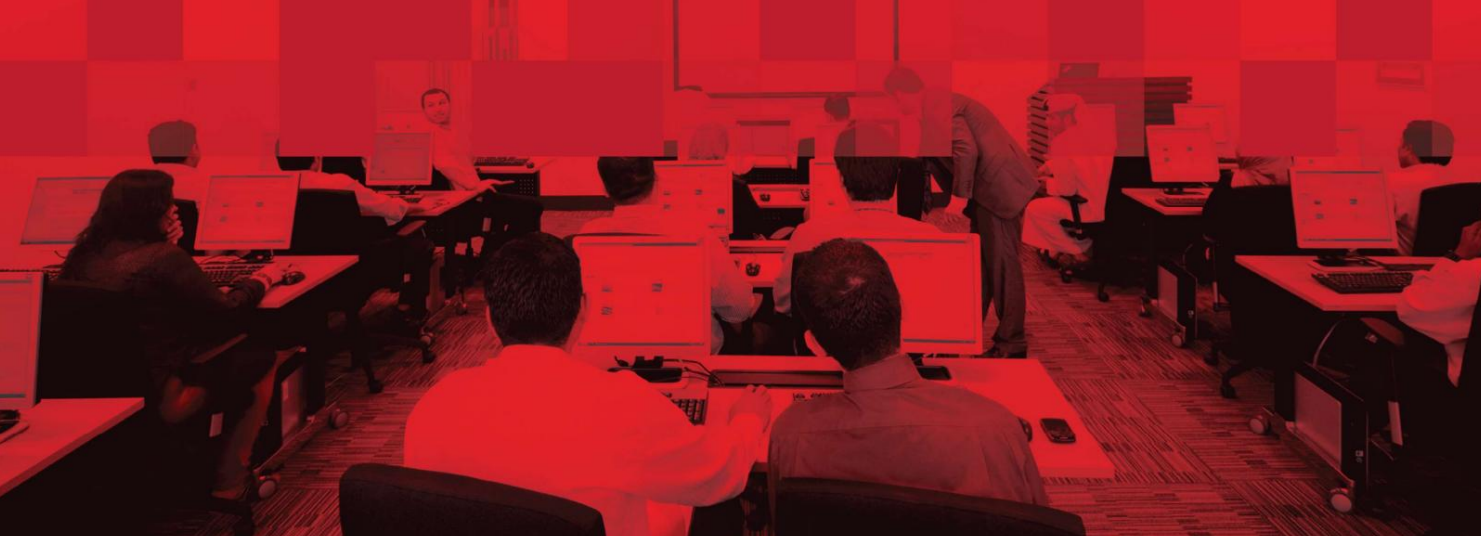

گواهی فراساحلی

### جزئيات سند

## اطلاعات سند

| نام سند                  | گواهی فراساحلی                |
|--------------------------|-------------------------------|
| نام پروژه                | راهنمای خدمات الکترونیک JAFZA |
| واحد تجاری               | جافزا                         |
| نویسنده(های)             | بخش آموزش DT                  |
| آخرین تاریخ به روز رسانی | 1فوريه 2022                   |
| نسخه فعلى                | 2.0                           |

# تاریخچه ویرایشهای

| نسخه | تاريخ | نویسنده | تعيين | شرح تغيير |
|------|-------|---------|-------|-----------|
|      |       |         |       |           |
|      |       |         |       |           |
|      |       |         |       |           |

## تاريخچه تاييد

| نسخه | تاريخ | نام | تعيين | نظرات |
|------|-------|-----|-------|-------|
|      |       |     |       |       |
|      |       |     |       |       |
|      |       |     |       |       |

توزيع

| نسخه | محل |
|------|-----|
|      |     |
|      |     |
|      |     |

#### گواهی فراساحلی

این سرویس برای درخواست مدارک تایید شده از جزئیات ثبت شرکت است که در AFZA[ثبت شده است. به عنوان مثال اصل یا کپی واقعی (تأیید شده از (AFZA اتصمیم هیئت مدیره، تصمیم صاحب سهام، وکالتنامه، اسناد عمومی یا موارد دیگر، گواهی تغییر نام شرکت کپی واقعی، گواهی تشکیل شرکت، کپی واقعی، تفاهم نامه کپی واقعی و اساسنامه برای یک شرکت فراساحلی .

جهت يابى:

.1ورود به دبی تجارت

.2از منوی سمت چپ به Registration بروید

بروید Offshore Atestation سپس به.

| All Services         | Ŷ |
|----------------------|---|
| offshore att         | x |
| Registration         | ~ |
| Offshore Attestation | ☆ |

.4شرکت Offshoreرا از لیست کشویی انتخاب کنید و روی OKکلیک کنید

|                                            | Customer List                                                                    |    | Portal Tour 🚨 Inbox (30) 💄 48693admin- |
|--------------------------------------------|----------------------------------------------------------------------------------|----|----------------------------------------|
| Welcome - Test Test<br>26503-OFFSHORE(JO)- | 26503-OFFSHORE DEVELOPMENT<br>LIMIT Select Customer 26503-Offshore Development L |    |                                        |
|                                            | C Remember my selection                                                          | EL |                                        |

5صفحه زیر نمایش داده می شود که در آن می توانید سند مورد نیاز را انتخاب کنید یا SRرا جستجو کنید.

| Driginals |               | True Copy |  |
|-----------|---------------|-----------|--|
| SR Number | Select Status | ▼ Search  |  |
|           |               |           |  |

b. Document Required، انتخاب كنيد

| Originals | True Copy |
|-----------|-----------|
|           |           |

7روی ایجاد درخواست جدید کلیک کنید.

| Jafza Originals                                                                                 |         |               |               |                  | F       | Create New Request | Home |
|-------------------------------------------------------------------------------------------------|---------|---------------|---------------|------------------|---------|--------------------|------|
| Edit: SR     Upload Document     Ocaned SR     Update Address     View SR Details     SR Number |         | Select Status | • Search      |                  |         |                    |      |
| SR Number                                                                                       | SR Type | Status        | Creation Date | Last Update Date | Actions |                    |      |

.8جزئیات را وارد کنید و روی Save and Continueکلیک کنید

| riginals                                                                                                    |                                                                                                    |                                                                                                    |                                                  |
|----------------------------------------------------------------------------------------------------|----------------------------------------------------------------------------------------------------|----------------------------------------------------------------------------------------------------|--------------------------------------------------|
| 0                                                                                                    |                                                                                                    |                                                                                                    |                                                  |
| Service Request                                                                                                    | Upload Document                                                                                                    | Summary                                                                                                    | Payment Confirmation                             |
| <ul> <li>Use this page to create/modify a request for (</li> <li>Click on Save and Continue to save the</li> <li>In case of Agent Email ID update is req</li> </ul> | Mshore Attestation - Originals. Once you have entered atlea:<br>request. Saved requests can be retrieved later using Search r<br>irred. please contact <b>Jafza.offshore@jafza.se</b> | at the mandatory information, you can :<br>modified if needed and Submitted for Approval/Submitted to Free | zone.                                            |
| ompany Name: Dev                                                                                                    | elopment Limited                                                                                                    |                                                                                                    |                                                  |
| Company Id<br>Document Type *                                                                                                    | 26503<br>Search and Select                                                                                                    | Jafza Comments                                                                                             |                                                  |
| No. of Document Copies/Sets *                                                                                                    |                                                                                                    |                                                                                                    |                                                  |
| Request Reason                                                                                                    |                                                                                                    |                                                                                                    |                                                  |
| urier Details                                                                                                    |                                                                                                    |                                                                                                    |                                                  |
| Courier Required *                                                                                                    | Outside FreeZone 👻                                                                                                    | Contact Name *                                                                                             |                                                  |
| Courier Location                                                                                                    | Select *                                                                                                    | Contact Phone *                                                                                            | Обякнонник                                       |
| Address Line 1 *                                                                                                    | xx                                                                                                    | Time *                                                                                                    | Select *                                         |
| Address Line 2                                                                                                    |                                                                                                    | For Outside FreeZone, Courier Collection/De                                                                | elivery will be arranged on next working<br>day. |
|                                                                                                    |                                                                                                    |                                                                                                    | Save and Continue                                |

### مدارک مورد نیاز را آپلود کنید و روی Continue and Reviewکلیک کنید.

| Service Request   | 2<br>Upload Doe     | cument    | Summary                                           | Payment Confirmation |
|-------------------|---------------------|-----------|---------------------------------------------------|----------------------|
| mpany Name:       | Development Limited |           |                                                   | SR Number: 2005460   |
| Document Name     | File Type           | Mandatory | Upload File                                       | View / Delete        |
| Other documents 1 | jpg/jpeg/pdf        | No        | Drag and Drop +<br>Select a file or drop one here | 0 🛍                  |
| Other documents 2 | jpg/jpeg/pdf        | No        | Drag and Drop                                     | 0                    |
|                   | ing/ineg/pdf        | No        | Drag and Drop +                                   | 0 1                  |

.10جزئیات را مرور کنید و روی Confirm and Continueکلیک کنید

| Service Request     |                                                                                                    |                                                                 |                                                                      |                                       | Payment Confirmati |
|---------------------|----------------------------------------------------------------------------------------------------|-----------------------------------------------------------------|----------------------------------------------------------------------|---------------------------------------|--------------------|
| Service Request     |                                                                                                    | opioau bocument                                                 | Summary                                                              |                                       | Tapineni communa   |
| ① Details of the se | lected request are given by the second second secon | ven below.                                                      |                                                                      |                                       |                    |
| Company Name:       |                                                                                                    | Development Limited                                             |                                                                      |                                       | SR Number: 2005460 |
|                     |                                                                                                    |                                                                 |                                                                      |                                       |                    |
| Courier Details     | Document Type                                                                                                    | Board resolution                                                | No. of Document Copies/Sets                                          | 1                                     |                    |
| Courier Details     | Document Type                                                                                                    | Board resolution Outside FreeZone                               | No. of Document Copies/Sets<br>Contact Name                          | 1<br>TEST                             |                    |
| Courier Details     | Document Type<br>Courier Required<br>Courier Location                                                                                                    | Board resolution Outside FreeZone AL BARSHA 1 and 3             | No. of Document Copies/Sets<br>Contact Name<br>Contact Phone         | 1<br>TEST<br>050000000                |                    |
| Courier Details     | Document Type<br>Courier Required<br>Courier Location<br>Address Line 1                                                                                                    | Board resolution<br>Outside FreeZone<br>AL BARSHA 1 and 3<br>XX | No. of Document Copies/Sets<br>Contact Name<br>Contact Phone<br>Time | 1<br>TEST<br>050000000<br>9 AM -11 AM |                    |
| Courier Details     | Document Type<br>Courier Required<br>Courier Location<br>Address Line 1<br>Address Line 2                                                                                                    | Board resolution<br>Outside FreeZone<br>AL BARSHA 1 and 3<br>XX | No. of Document Copies/Sets<br>Contact Name<br>Contact Phone<br>Time | 1<br>TEST<br>050000000<br>9 AM -11 AM | Edit               |

#### کلیک کنیدSubmit to FreeZone کلیک کنید.

| Originals                                                                                                    |                                                                                                    |                                                                                                    |                                                                  |
|----------------------------------------------------------------------------------------------------|----------------------------------------------------------------------------------------------------|----------------------------------------------------------------------------------------------------|------------------------------------------------------------------|
|                                                                                                    |                                                                                                    | 🕢                                                                                                    |                                                                  |
| Service Request                                                                                                    | Upload Document                                                                                                  | Summary                                                                                                    | Payment Confirmation                                             |
| Use this page to re-confirm the details en<br>Click on the Submit to Freezone button to<br>Click on the back button to go to request         | tered for a request.Once you have verified the information, y initiate the request processing.<br>Overview page. | ou can either:                                                                                                    |                                                                  |
|                                                                                                    |                                                                                                    |                                                                                                    |                                                                  |
| Please re-confirm the following<br>portal balance.                                                                                           | details before forwarding to FZ Admin. Clic                                                                      | king on Submit to Freezone will reserv                                                                               | e the payment for the request from your                          |
| Please re-confirm the following<br>portal balance.<br>Current Balance Amount<br>(Deposit minus amount reserved                               | details before forwarding to FZ Admin. Clic                                                                      | king on Submit to Freezone will reserv<br>Total Charge Amount:                                                       | 240.00 AED                                                       |
| Please re-confirm the following<br>portal balance.<br>Current Balance Amount<br>(Deposit minus amount reserved<br>43,074.00 AED              | details before forwarding to FZ Admin. Clic<br>for submitted requests)                                           | king on Submit to Freezone will reserv<br>Total Charge Amount:<br>Total VAT Amount:                                  | 240.00 AED<br>2.00 AED                                           |
| Please re-confirm the following<br>portal balance.<br>Current Balance Amount<br>(Deposit minus amount reserved<br>43,074.00 AED              | details before forwarding to FZ Admin. Clic<br>for submitted requests)                                           | King on Submit to Freezone will reserv<br>Total Charge Amount:<br>Total VAT Amount:<br>Total Charge Amount with VAT: | 240.00 AED<br>2.00 AED<br>242.00 AED                             |
| Please re-confirm the following<br>portal balance.<br>Current Balance Amount<br>(Deposit minus amount reserved<br>43,074.00 AED<br>SR Number | details before forwarding to FZ Admin. Clic<br>for submitted requests)                                           | king on Submit to Freezone will reserv<br>Total Charge Amount:<br>Total VAT Amount:<br>Total Charge Amount with VAT: | 240.00 AED<br>2.00 AED<br>242.00 AED<br>242.00 AED<br>242.00 AED |

| گواهی فراساخل |  |  |
|---------------|--|--|
|               |  |  |

| • <u>•</u> • • • • | - : l . | A     |     | تابيد به |
|--------------------|---------|-------|-----|----------|
| اهد سد             | داده حو | ىماكس | ,υ) | JULL     |

| <ul> <li>————————————————————————————————————</li></ul> |                                                                     |                                                         |                     |
|---------------------------------------------------------|---------------------------------------------------------------------|---------------------------------------------------------|---------------------|
| Service Request                                         | Upload Document                                                     | Summary                                                 | Payment Confirmatio |
|                                                         |                                                                     |                                                         |                     |
| Your request has been f                                 | forwarded to the Free Zone for processing. A charge of 240.00 AED a | and VAT amount 2.00 AED has been reserved for the same. |                     |
| Your request has been f                                 | orwarded to the Free Zone for processing. A charge of 240.00 AED a  | nd VAT amount 2.00 AED has been reserved for the same.  |                     |
| Your request has been f                                 | forwarded to the Free Zone for processing. A charge of 240.00 AED a | nd VAT amount 2.00 AED has been reserved for the same.  |                     |
| SR Number C                                             | forwarded to the Free Zone for processing. A charge of 240.00 AED a | ind VAT amount 2.00 AED has been reserved for the same. |                     |

روش:

.Iاصل -این درخواست برای اسناد اصلی تأیید شده از AFZA[برای یک شرکت فراساحلی است (قطعنامه هیئت مدیره، تصمیم صاحب سهام، وکالتنامه، اسناد عمومی یا موارد دیگر).

.IIکپی واقعی -این برای درخواست کپی واقعی از اسناد تأیید شده از AFZAاِبرای یک شرکت فراساحلی است (گواهی تغییر نام شرکت کپی واقعی، گواهی تشکیل شرکت کپی واقعی، تفاهم نامه کپی واقعی و اساسنامه). Machine Translated by Google

گواهی فراساحلی

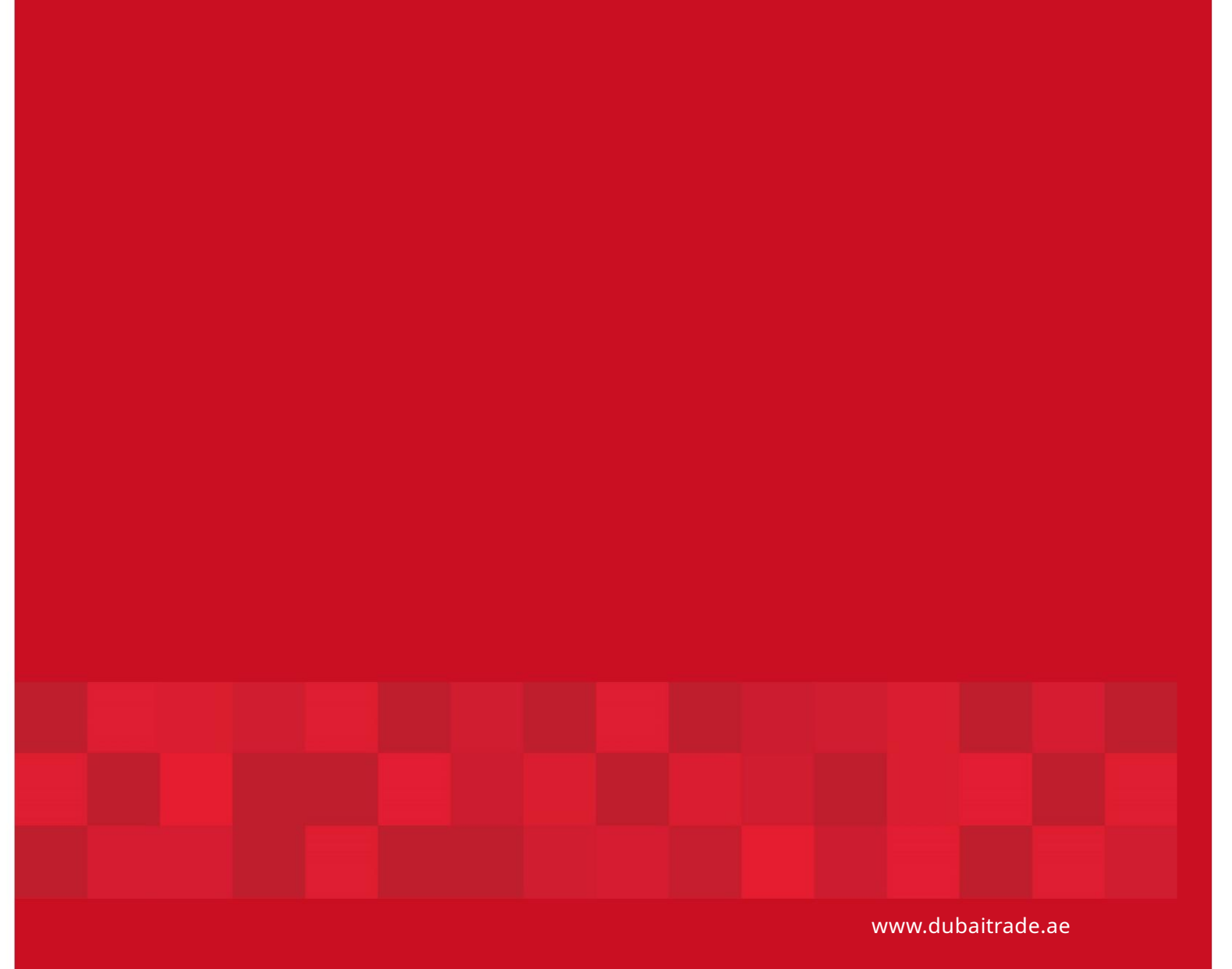

7